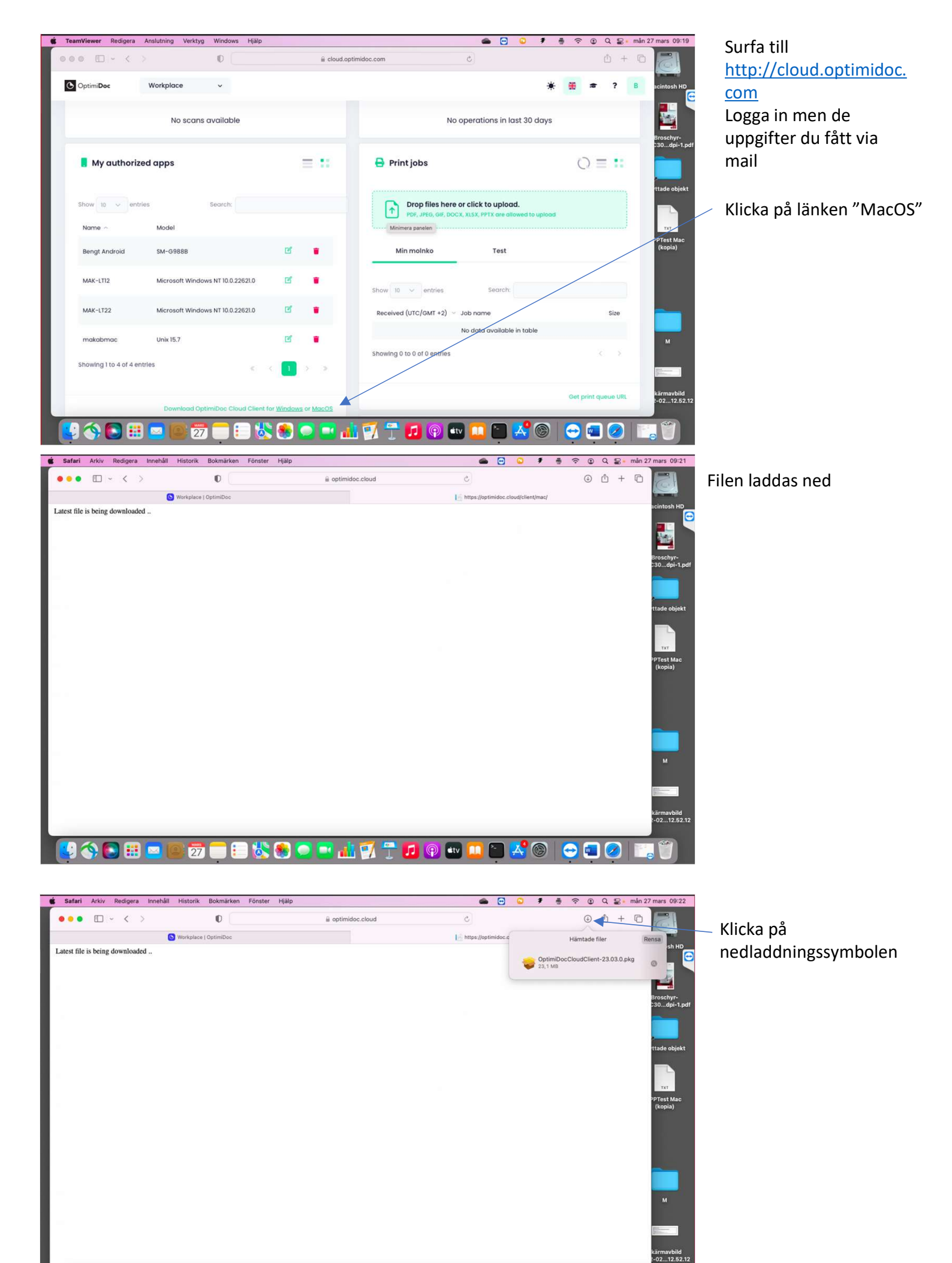

<mark>(9 🐟 🖻 🎟 🖻 🗇 🚍 5 🐮 4 🔍 🗖 🖬 1 7 7 7 10 9 🚥 🛄 🐃 🕺 🕲 | 👄 🖬 🖉 | 🚎 1</mark>

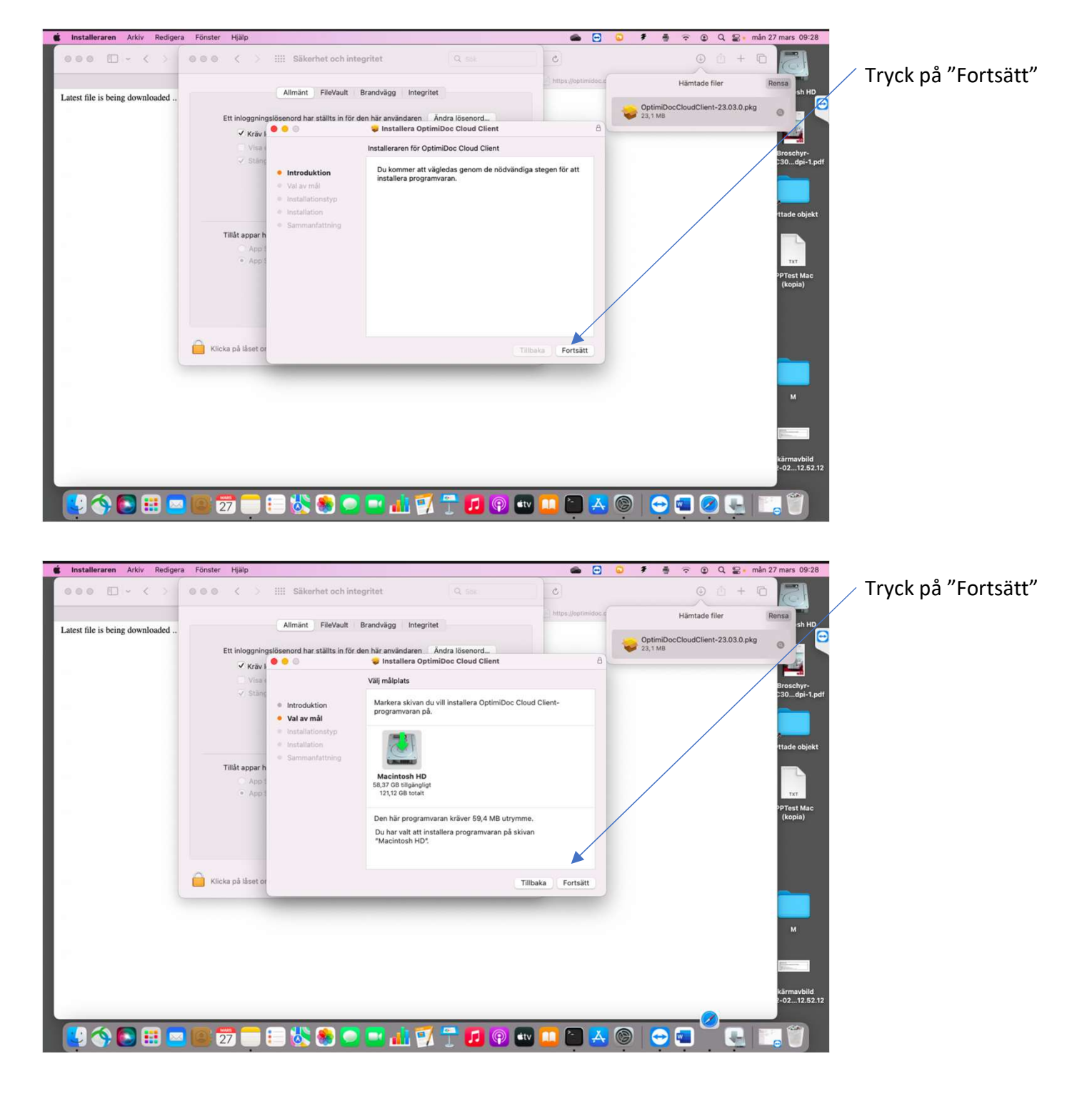

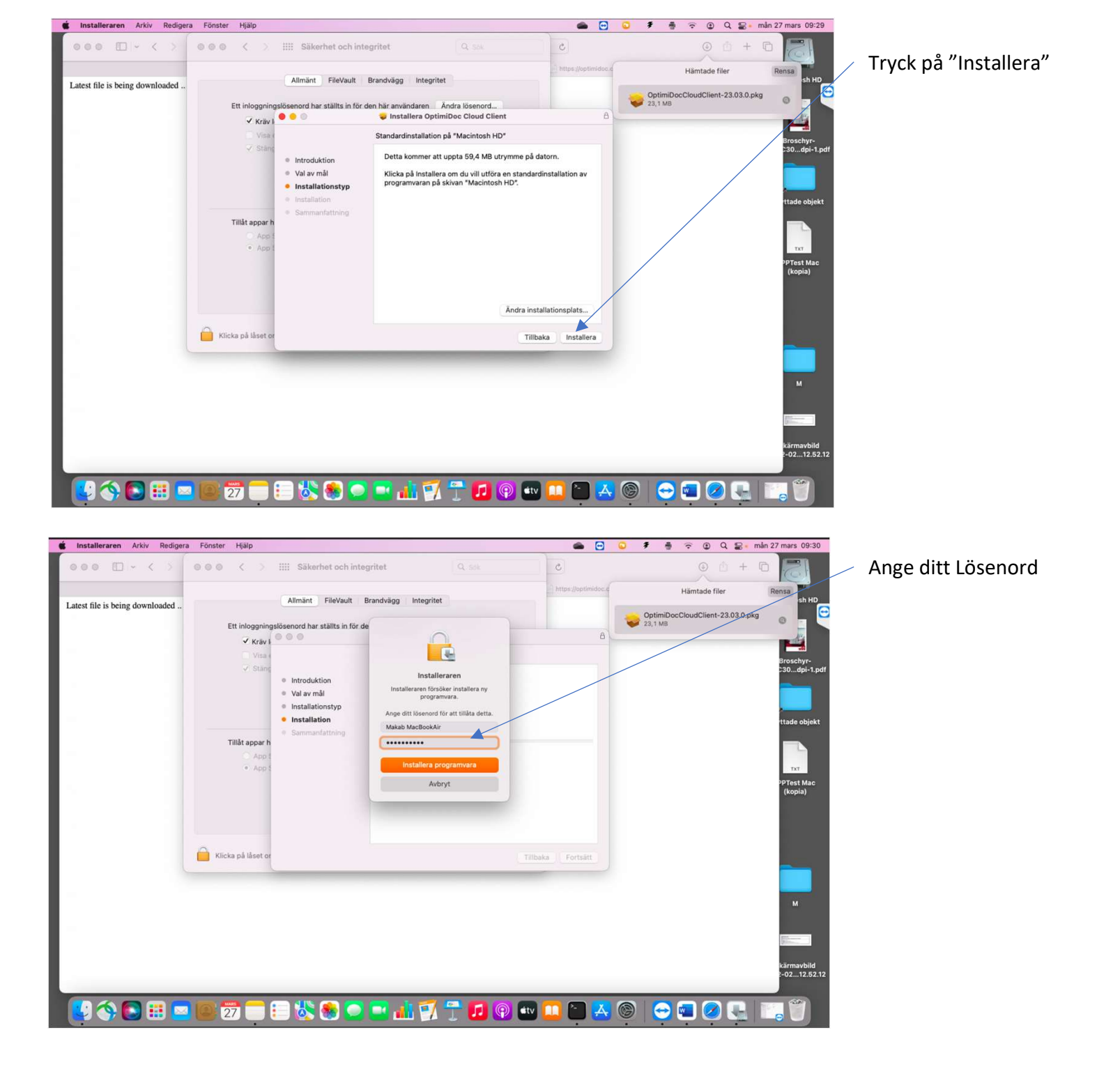

| Criston<br>Backback<br>Criston<br>Criston<br>Crist | o<br>eent<br>de filer<br>ord | Appar           Namn           OneDrive           OneDrive           OpenHole Cloud Client           Ordbok           Opdex                                                                                                    | Q :=<br>^         | C The Appart<br>Appart<br>Andringsstatum<br>1 april 2019 14:14<br>20 mare 2023 15:31<br>4480 06:31<br>11 januari 2023 08:03 | Sto          | 1 2 2 2 2 2 2 2 2 2 2 2 2 2 2 2 2 2 2 2                | Sign in           Exit           Typ           App           Mapp | q +        | Skärmavbild<br>2022-02-JS2.23<br>Skärmavbild<br>2022-02-JS2.32<br>Skärmavbild<br>2022-02-JS2.32<br>Ricoh IM C4500 | Macintosh I<br>Broschyr<br>MP_C30dpi<br>Flyttade obj             |
|----------------------------------------------------------------------------------------------------|------------------------------|----------------------------------------------------------------------------------------------------|-------------------|----------------------------------------------------------------------------------------------------|--------------|--------------------------------------------------------|-------------------------------------------------------------------|------------|----------------------------------------------------------------------------------------------------|------------------------------------------------------------------|
| Criterion<br>Bession<br>Criterion<br>Criterio<br>Criterio<br>Criterio<br>Crito                                                                                                    | D<br>ent<br>de filer<br>ord  | Appar           Namn           ConeDrive           OpenHole Colleget Client           Ordbok           OpenSoc Colleget Client           Ordbok           Opensoc Client           Ordbok                                                                                                    | Q :=<br>^         | C ₩ ×<br>Apper<br>Andringsstem<br>1 april 2019 14:14<br>20 mars 2023 15:31<br>4469 06:31<br>11 januari 2023 08:03           | Sto          | 1 (1)<br>11)<br>11)<br>11)<br>11)<br>11)<br>11)<br>11) | <ul> <li>Exit</li> <li>Тур</li> <li>Арр</li> <li>Марр</li> </ul>  | q<br>+     | Skärnavbild<br>2022-022.52.23<br>Skärnavbild<br>2022-02125.23<br>Ricch IM C4500                                   | Macintosh<br>Macintosh<br>Broschyr<br>MP_C30dpi-<br>Flyttade obj |
| Cirrato-1<br>matCost<br>Cirrato-1<br>MatCost<br>Cirrato-1<br>MatCost<br>Cirrato-1<br>Cost<br>Cirrato-1<br>Cost                                                                                      | o<br>ent<br>de filer<br>ord  | Appar           Namn           OneDrive           OneDrive           OpenniOpe Cloud Client           Ordbok           Ordbok           Pages                                                                                                    | Q =               | C T Appar<br>Appar<br>Andringsdatum<br>1 april 2019 14:14<br>20 mare 2023 15:31<br>dag 06:31<br>11 januari 2023 08:03       | Sto          |                                                        | Тур<br>Арр<br>Марр                                                | ď +        | Skirnavbid<br>2022-0285.23<br>Skirnavbid<br>2022-0212.52.32<br>Ricchi IM C4500                                    | Macintosh<br>Broschyr<br>MP_C30dpi<br>Flyttade ob                |
| Cirrato-1<br>macOst<br>Cirrato-1<br>macOst<br>Fauritar<br>Cirrato-1<br>Maritad<br>Skrivbo<br>O Sanasta<br>Skrivbo<br>O Sanasta<br>Cirrato<br>Cirrato-1<br>Cirrato<br>Cirrato-1<br>Cirrato-1<br>Cir                                                                                                    | o<br>ent<br>de filer         | Appar           Namn           OneDrive           OneDrive           OpenHole Cloud Client           Opdex           Opdex           Opdex           Opdex                                                                                                    | Q :=              | C T Appar<br>Appar<br>Andringsdatum<br>1 april 2019 14:14<br>20 mare 2023 15:31<br>dag 06:31<br>11 januari 2023 08:03       | Sto          |                                                        | <ul> <li>тур</li> <li>Арр</li> <li>Марр</li> </ul>                | Q +        | Skarmavbid<br>2022-0252.33<br>Skärmavbid<br>2022-0212.53.32<br>RICCH IM C4500                                     | Broschyr<br>MP_C30 dpi-<br>Flyttade obj                          |
| Cirrato-1<br>macOs.<br>Cirrato-2<br>Forenitar<br>A Appar<br>Delum<br>A Appar<br>Hamad<br>Sansat<br>Cload<br>Const<br>Circlast<br>Delat<br>Plater                                                                                                    | o<br>eent<br>de filer<br>srd | Appar           Namn           ConeDrive           OpenHole Colleget           Optimilizer Colleget           Optimilizer Colleget           Optimilizer Colleget           Optimilizer Colleget           Optimilizer Colleget                                                                                                    | ₽ =               | C 1                                                                                                    | Sto          |                                                        | <ul> <li>У</li> <li>Тур</li> <li>Арр</li> <li>Марр</li> </ul>     | d +        | Skārmavbild<br>2022-0212.52.32<br>RICOH IM C4500                                                                  | Broschyr<br>MP_C30 dpi<br>Flyttade ob;                           |
| Cirrato-1<br>matColor<br>Preview<br>MArDrop<br>Dokum<br>Appor<br>O Hamtad<br>G Hamtad<br>Skrivbo<br>O Senaste<br>Cloud<br>C Delat<br>Platsar                                                                                                    | o<br>ient<br>de filer<br>srd | Appar           Namn           OneDrive           OneDrive           Opennibue Cloud Client           Ordbok           Ordbok                                                                                                    | ₽ =               | Appar<br>Appar<br>1 april 2019 14:14<br>20 mars 2023 15:31<br>4439 00:31<br>11 janual 2023 08:03                            | 500 ¥        | C 2010<br>20164k<br>74,2 MB<br>                        | <ul> <li>Тур</li> <li>Арр</li> <li>Марр</li> </ul>                | Q +        | Skärmavbild<br>2022-0212.52.32<br>RICOH IM C4500                                                                  | Broschyr<br>MP_C30dpi-<br>Flyttade obj                           |
| Cirrato-1<br>macGo-3<br>Provinter<br>A Appar<br>Dokum<br>A Appar<br>O Haimtad<br>Skrivbo<br>Cisad<br>Cicad<br>Cicad<br>Cicad<br>Delat<br>Platar                                                                                                    | o<br>eent<br>de filer        | Appar           Namn           OneDrive           OneDrive           Openicida: Cloud Client           Ordbok           Ordbok           Pages                                                                                                    | Q =               | Appar<br>Andringsdatum<br>1 april 2019 14:14<br>20 mars 2023 15:31<br>idag 09:31<br>11 januar 2023 08:03                    | <b>500</b> ~ |                                                        | ⊖ ∽<br>Тур<br>Арр<br>Марр                                         | Q +        | Skärmavbild<br>2022-0212.52.32<br>RICOH IM C4500                                                                  | Broschyr<br>MP_C30dpi<br>Flyttade ob<br>Tyttade ob               |
| Cirrato-1<br>macOS.c<br>Favaritar<br>Pavaritar<br>Pavarita                                                                                                    | o<br>lent<br>de filer<br>srd | Appar           Namn           OneDrive           OneDrive           OpenNobc Cloud Client           Ordbok           Ordbok           Pages                                                                                                    | ₽ =               | Appar<br>Andringsdatum<br>1 april 2019 14:14<br>20 mars 2023 15:31<br>(dag 09:31<br>11 januari 2023 08:03                   | Sto          | C C C C C C C C C C C C C C C C C C C                  | Тур<br>Арр<br>Марр                                                | q<br>+     | RICOH IM C4500                                                                                                    | Flyttade obj                                                     |
| m3c05.d<br>Faveriter<br>A At/Drop<br>Dokum<br>A Appar<br>O Hamtad<br>Skrivbo<br>O Senaste<br>Cloud<br>Cloud<br>Cloud<br>Plater<br>Plater                                                                                                    | p<br>ient<br>de filer<br>ord | Namn Namn OneDrive OneDrive OptimiDec Cloud Client OptimiDec Sources                                                                                                    |                   | Appar<br>Andringsdatum<br>1 april 2019 14:14<br>20 mars 2023 15:31<br>(dag 09:31<br>11 januari 2023 08:03                   | Sto          | orlek<br>74,2 MB                                       | Typ<br>App<br>Mapp                                                | +          | RICOH IM C4500                                                                                                    | Flyttade obj                                                     |
| Favoritar<br>AirDrop<br>Dokum<br>Arban<br>Dokum<br>Appar<br>O Hämtad<br>Skrivto<br>Senatte<br>ICloud<br>Cloud<br>Cloud<br>Cloud<br>Delat<br>Platser                                                                                                    | p<br>vent<br>de filer<br>ord | Namn ConeDrive ConeDrive CoptimiDes Cloud Client Cordbok P Pages                                                                                                    | •                 | Appar<br>Andringsdatum<br>1 april 2019 14:14<br>20 mars 2023 15:31<br>Idag 09:31<br>11 januari 2023 08:03                   | Sto          | orlek<br>74,2 MB<br><br>59,4 MB                        | Тур<br>Арр<br>Марр                                                | +          | RICOH IM C4500                                                                                                    | Flyttade obj                                                     |
| <ul> <li>AirDrop</li> <li>Dokuma</li> <li>Appar</li> <li>Hämtad</li> <li>Senaste</li> <li>Cloud I</li> <li>Cloud I</li> <li>Cloud I</li> <li>Pelat</li> <li>Platsar</li> </ul>                                                                                                    | ent<br>de filer<br>ord       | Namn CoeDrive CoeDrive CoeDrive CoeDrive CoeDrive CoedDoct Cloud Client CoedDoct CoedDoct Coe | •                 | Andringsdatum<br>1 april 2019 14:14<br>20 mars 2023 15:31<br>idag 09:31<br>11 januari 2023 08:03                            | Sto          | 74,2 MB                                                | Тур<br>Арр<br>Марр                                                |            |                                                                                                    | TAT                                                              |
| bokume Appar  Appar  Himtad  Skrivbo Senaste  Icleud  Cloud  Cloud  Delat  Platsar                                                                                                    | de filer<br>ord              | OneDrive     OneDrive     OneDrive     OptimiDoc Cloud Client     Ordbok     Pages                                                                                                    | 0                 | 1 april 2019 14:14<br>20 mars 2023 15:31<br>idag 09:31<br>11 januari 2023 08:03                                             | 310          | 74,2 MB                                                | Арр<br>Марр                                                       |            |                                                                                                    | TXT                                                              |
| A Appar<br>O Himtad<br>Skrivbo<br>O Senaste<br>ICloud<br>ICloud<br>Delat<br>Platser                                                                                                    | de filer<br>ord              | OneDrive     OptimiDoc Cloud Client     Ordbok     Pages                                                                                                    | -                 | 20 mars 2023 15:31<br>idag 09:31<br>11 januari 2023 08:03                                                                   | _            | 59,4 MB                                                | Марр                                                              | _          |                                                                                                    | TXT                                                              |
| Appar     Appar     Annu     Hämtad     Skrivbo     Senaste     Cleved     Cloved     Cloved     Delat     Platser                                                                                                    | de filer                     | OptimiDoc Cloud Client Ordbok Pages                                                                                                    |                   | idag 09:31<br>11 januari 2023 08:03                                                                                         |              | 59,4 MB                                                | - and the                                                         | _          |                                                                                                    | TXT                                                              |
| Hämtad     Hämtad     Skrivbo     Senaste     iCloud     iCloud     iCloud     iCloud     Platser                                                                                                    | de filer<br>ord              | Ordbok P Pages                                                                                                    |                   | 11 januari 2023 08:03                                                                                                    |              |                                                        |                                                                   |            |                                                                                                    |                                                                  |
| Skrivbo<br>Senaste<br>Cloud<br>Cloud<br>Cloud<br>Cloud<br>Cloud<br>Platser                                                                                                    | ord                          | 7 Pages                                                                                                    |                   |                                                                                                    |              | 14,8 MB                                                | App                                                               |            | ricoh.ppd                                                                                                    | IPPTest M                                                        |
| <ul> <li>② Senaste</li> <li>ICloud</li> <li>△ ICloud I</li> <li>◯ Delat</li> <li>Platser</li> </ul>                                                                                                    |                              |                                                                                                    |                   | 7 oktober 2016 22:37                                                                                                    |              | 429.7 MB                                               | App                                                               |            |                                                                                                    | (kopia)                                                          |
| iCloud<br>Cloud<br>Cloud<br>Delat<br>Platser                                                                                                    |                              | > PaperCut Hive                                                                                                    |                   | 22 november 2022 13                                                                                                    | 3:10         |                                                        | Марр                                                              |            |                                                                                                    |                                                                  |
| iCloud<br>Cloud C<br>Delat<br>Platser                                                                                                    | <u> </u>                     | > PaperCut Mobility Print Client                                                                                                    |                   | 18 augusti 2022 11:52                                                                                                    | 2            |                                                        | Марр                                                              |            |                                                                                                    |                                                                  |
| Cloud C<br>C Delat<br>Platser                                                                                                    |                              | PCClient                                                                                                    |                   | 3 december 2021 10:4                                                                                                    | 49           | 0 byte                                                 | App                                                               |            |                                                                                                    |                                                                  |
| Platser                                                                                                    | Drive                        | Photo Booth                                                                                                    |                   | 11 januari 2023 08:03                                                                                                    | 3            | 4,5 MB                                                 | Арр                                                               |            |                                                                                                    |                                                                  |
| Platser                                                                                                    |                              | Podcaster                                                                                                    |                   | 11 januari 2023 08:03                                                                                                    | 3            | 45,2 MB                                                | App                                                               | _          |                                                                                                    |                                                                  |
| Platser                                                                                                    |                              | 1 Påminnelser                                                                                                    |                   | 11 januari 2023 08:03                                                                                                    | 3            | 17,2 MB                                                | App                                                               | _          |                                                                                                    |                                                                  |
| Patter                                                                                                    |                              | QuickTime Player                                                                                                    |                   | 11 januari 2023 08:03                                                                                                    | 3            | 7,3 MB                                                 | App                                                               |            |                                                                                                    |                                                                  |
| (C. C. D.)                                                                                                    |                              | Ricoh PS Print Setting                                                                                                    |                   | 6 april 2021 10:26                                                                                                    |              | 4,9 MB                                                 | App                                                               |            |                                                                                                    |                                                                  |
| OneDriv                                                                                                    | ive                          | Röstmernon                                                                                                    |                   | 11 januari 2023 08:03                                                                                                    | 3            | 5,5 MB                                                 | App                                                               |            |                                                                                                    | 201                                                              |
| ③ Nätverk                                                                                                    | k                            | Safari                                                                                                    |                   | 7 mars 2023 02:09                                                                                                    |              | 17,3 MB                                                | App                                                               |            |                                                                                                    | м                                                                |
|                                                                                                    |                              | > Samsung                                                                                                    |                   | 4 februari 2020 12:48                                                                                                    | 3            |                                                        | Mapp                                                              |            |                                                                                                    |                                                                  |
| Taggar                                                                                                    |                              | Macintosh HD > S Appar > Optim                                                                                                    | miDoc Cloud Clien | t                                                                                                    |              |                                                        |                                                                   |            |                                                                                                    | -                                                                |
| <ul> <li>Lila</li> </ul>                                                                                                    |                              |                                                                                                    |                   |                                                                                                    | -            |                                                        |                                                                   |            |                                                                                                    | Ser.                                                             |
| e Grätt                                                                                                    |                              |                                                                                                    | 1 av 69 mari      | cerat, 57,47 GB tillgängli                                                                                                  | gt           | _                                                      | _                                                                 |            |                                                                                                    |                                                                  |
|                                                                                                    |                              |                                                                                                    |                   |                                                                                                    |              |                                                        |                                                                   |            |                                                                                                    | Skärmavbi                                                        |
|                                                                                                    |                              |                                                                                                    |                   |                                                                                                    |              |                                                        |                                                                   |            |                                                                                                    | 2022-0212.                                                       |
|                                                                                                    |                              |                                                                                                    |                   |                                                                                                    |              |                                                        |                                                                   |            |                                                                                                    |                                                                  |
|                                                                                                    |                              |                                                                                                    | -                 |                                                                                                    |              |                                                        | 1                                                                 | -          |                                                                                                    | 600                                                              |
|                                                                                                    | A COLORADO                   | 27                                                                                                    |                   |                                                                                                    |              | (P) (th                                                | /                                                                 | ^ <u>A</u> | H) 🚾 🔗 🔜                                                                                                    |                                                                  |

Tryck på Ikonen Tryck på "Logga in"

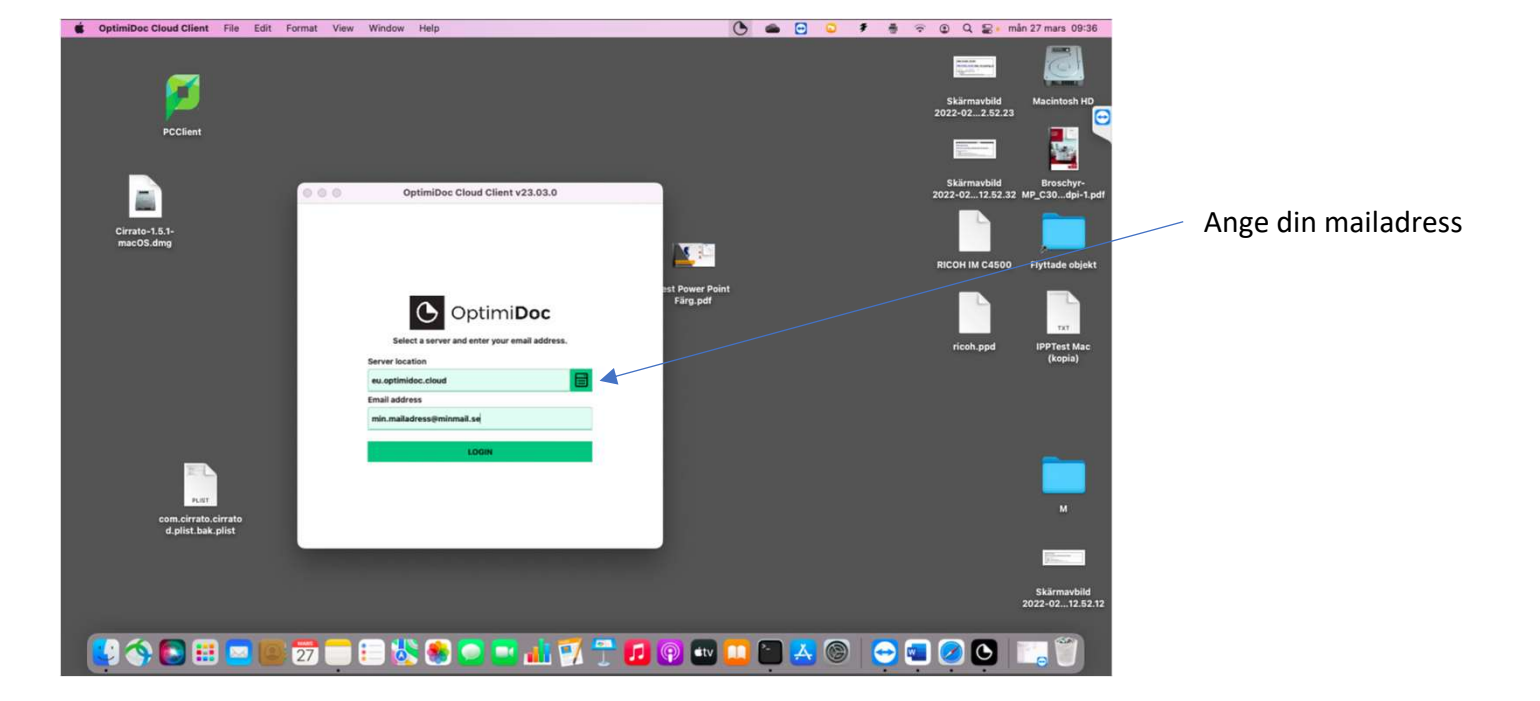

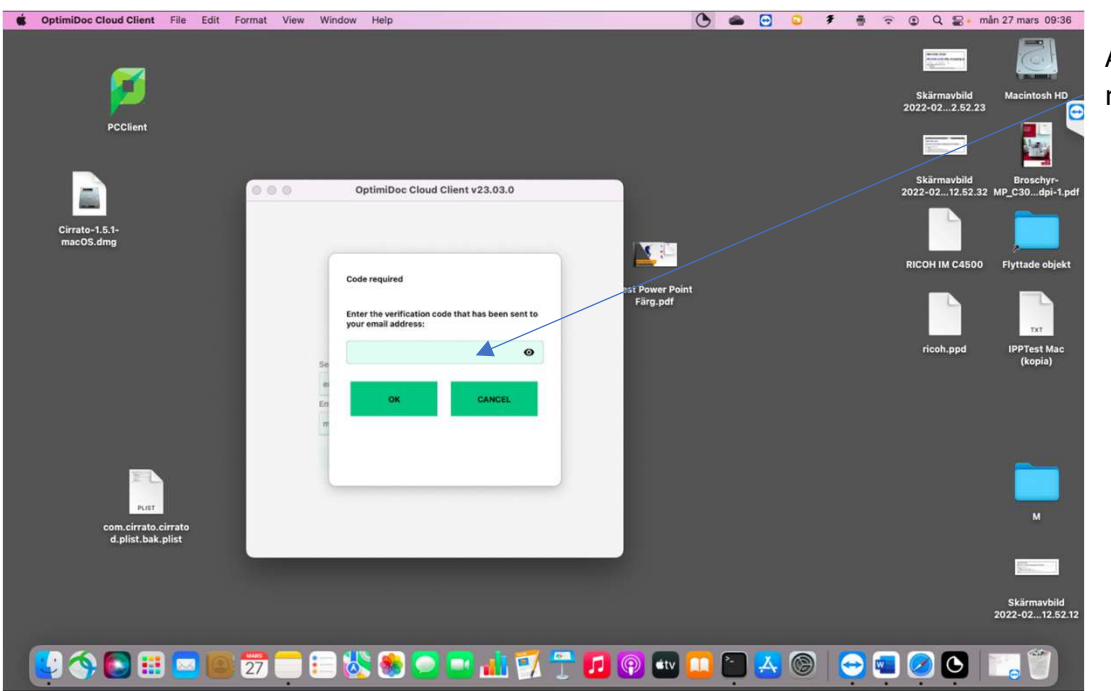

Ange koden du får via mail

Din skrivare installeras inom kort

Den heter <mark>KKH-Optimidoc</mark>

När du skriver ut till denna skrivare så kan du hämta ditt utskriftsjobb på era skrivare.

Jobbet sparas i 24 timmar därefter raderas det om du inte hämtat ut det

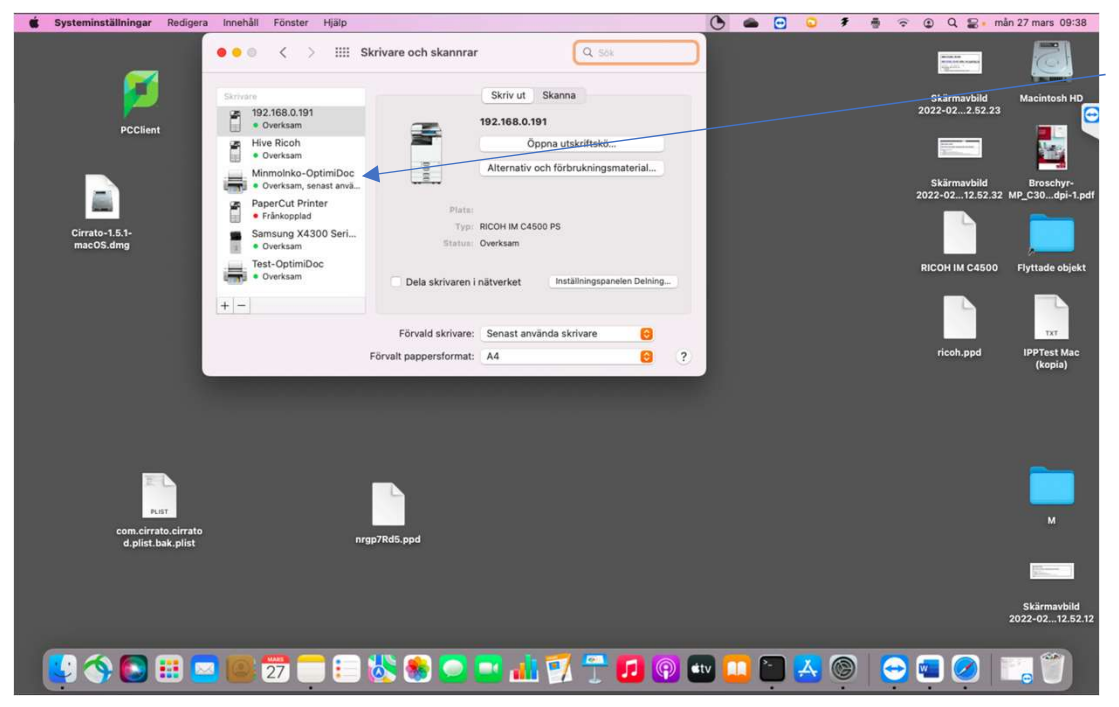